LES ENJEUX

La force de Revit réside dans sa faculté à produire plusieurs vues (qui se mettent à jour après modifications) dans un modèle

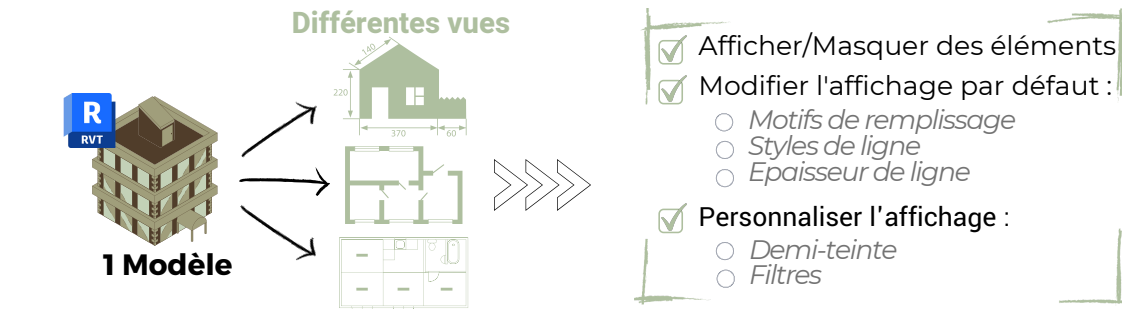

PRIORITÉS

Définition des priorités de graphismes pour afficher/modifier les éléments d'une vue :

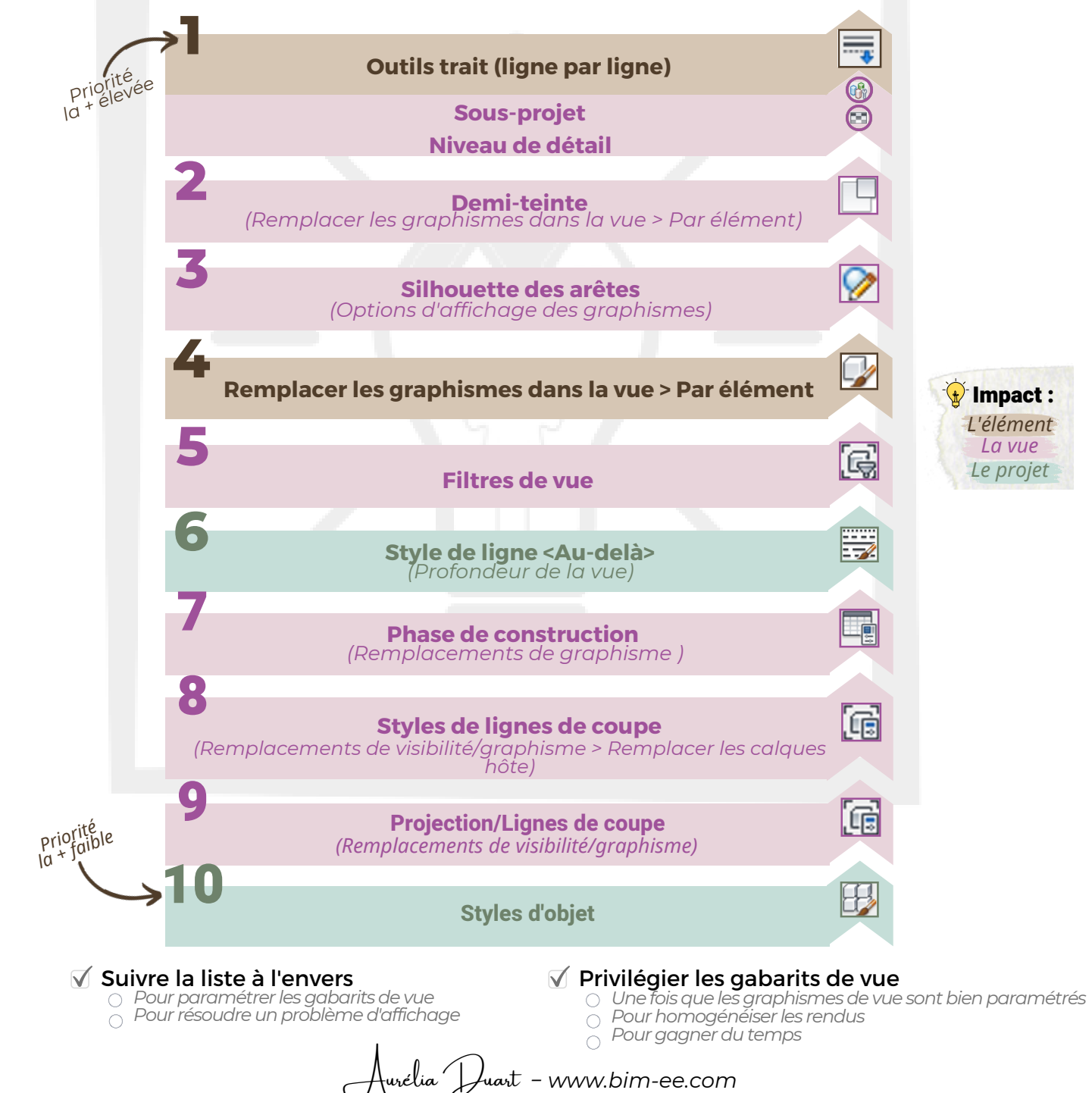

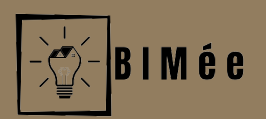

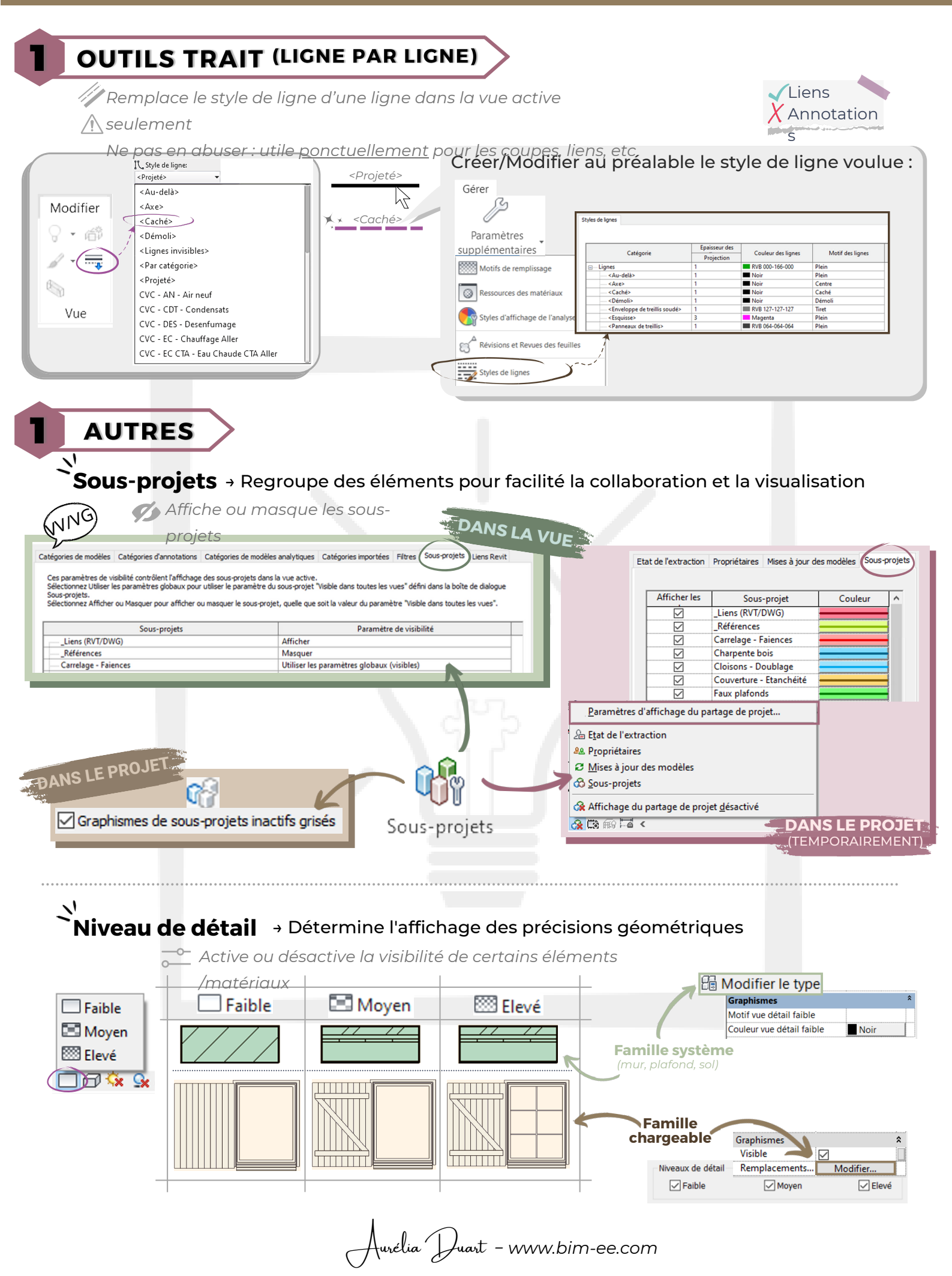

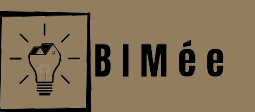

#### **DEMI-TEINTE**

Griser des éléments pour en faire ressortir d'autres

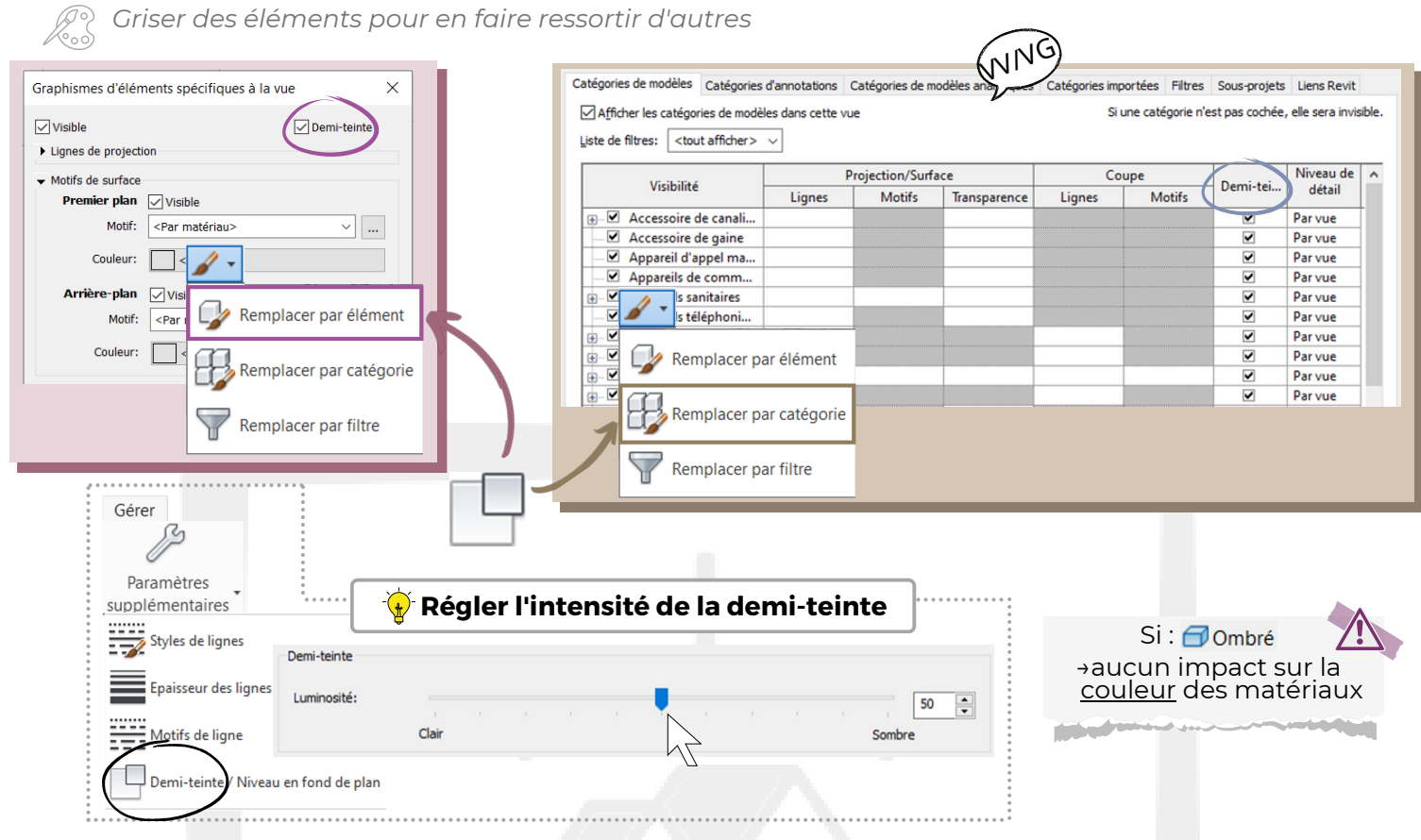

### SILHOUETTE DES ARÊTES

Style de ligne qui personnalise la silhouette des arêtes des éléments de modèles

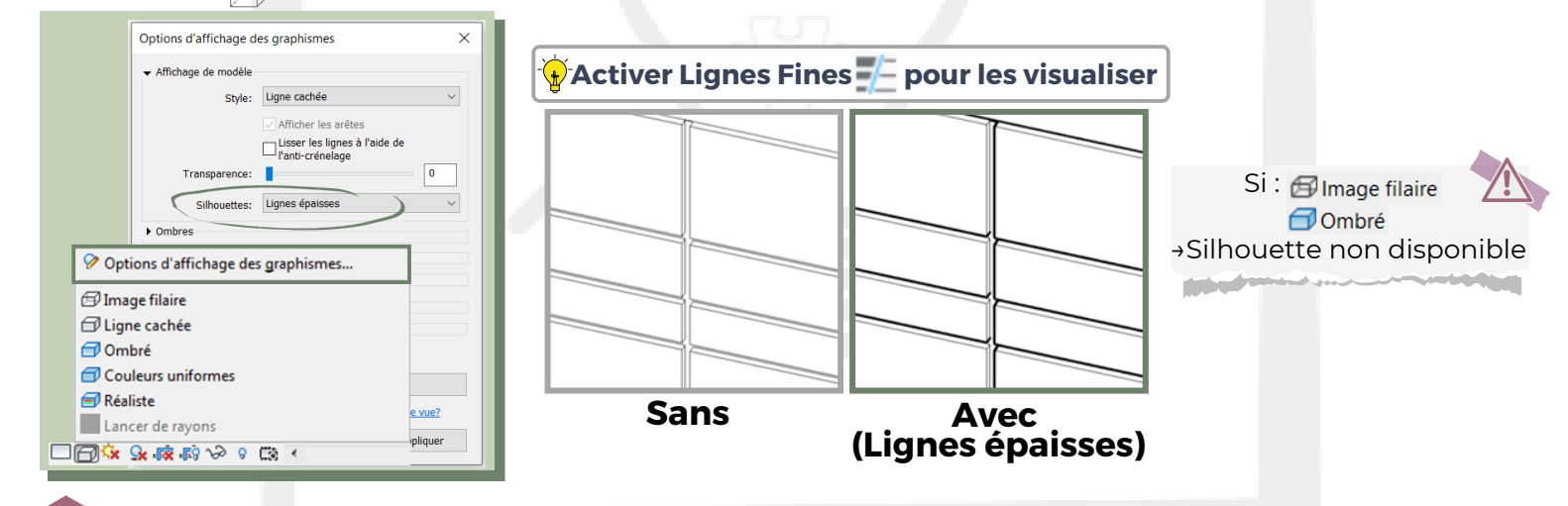

**REMPLACER LES GRAPHISMES DANS LA VUE > PAR ÉLÉMENT** 

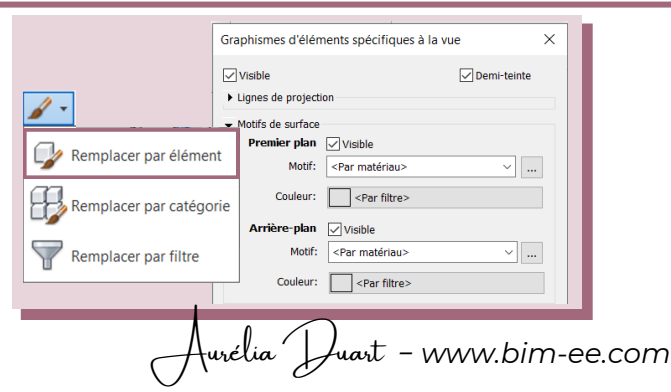

#### FILTRES DE VUE

 $\bigwedge$  Remplacer l'affichage graphique et visibilité des catégories voulus selon des

|              |                     | 10.11.11.1 | Projection/Surface |                                                               | Coupe        |           |            | VAN         |              |
|--------------|---------------------|------------|--------------------|---------------------------------------------------------------|--------------|-----------|------------|-------------|--------------|
|              | Nom                 |            | Lignes             | Motifs                                                        | Transparence | Lignes    | Motifs     | Demi-tei    | $\mathbb{S}$ |
| CTRL - A     |                     | •          |                    |                                                               |              |           |            |             |              |
| evée CTRL AR | CHI - Demi teinte 🚿 |            |                    |                                                               | 65%          |           |            | <b>&gt;</b> |              |
| CTRL - A     | RCHI MEN            |            |                    |                                                               |              |           |            |             |              |
| CTRL - A     | RCHI BARDAGE        |            |                    |                                                               |              |           |            |             |              |
| CTRL - A     | RCHI SERRURERIE     | / 🗸        | I                  |                                                               |              |           |            |             |              |
| CTRL - A     | RCHI QUAIS          |            |                    |                                                               |              |           |            |             |              |
| CTRL - A     | RCHI COUV/ETAN      |            |                    |                                                               |              |           |            |             |              |
|              |                     | Para       | nétrer a           | u préala                                                      | able les va  | aleurs du | u filtre : |             |              |
|              | िन्द्रे Filtres     |            |                    | OU (N'importe quelle règle peut a V Ajouter une règle Ajouter |              |           |            |             |              |

✓ Murs
✓ Panneaux de murs-rideaux

| Toutes les ca ~ | Sous-projet                  |  |  |  |
|-----------------|------------------------------|--|--|--|
| égal ~          | 4.1. Lot Cloisons/doublages  |  |  |  |
| Toutes les ca ~ | Sous-projet                  |  |  |  |
| égal Y          | 5.1. Lot Panneaux isothermes |  |  |  |

v

#### PROFONDEUR DE LA VUE (STYLE DE LIGNE "AU-DELÀ" )

Paramétrer le style de ligne <au-delà> : tous les éléments situés dans la profondeur de la vue peu importe la catégorie

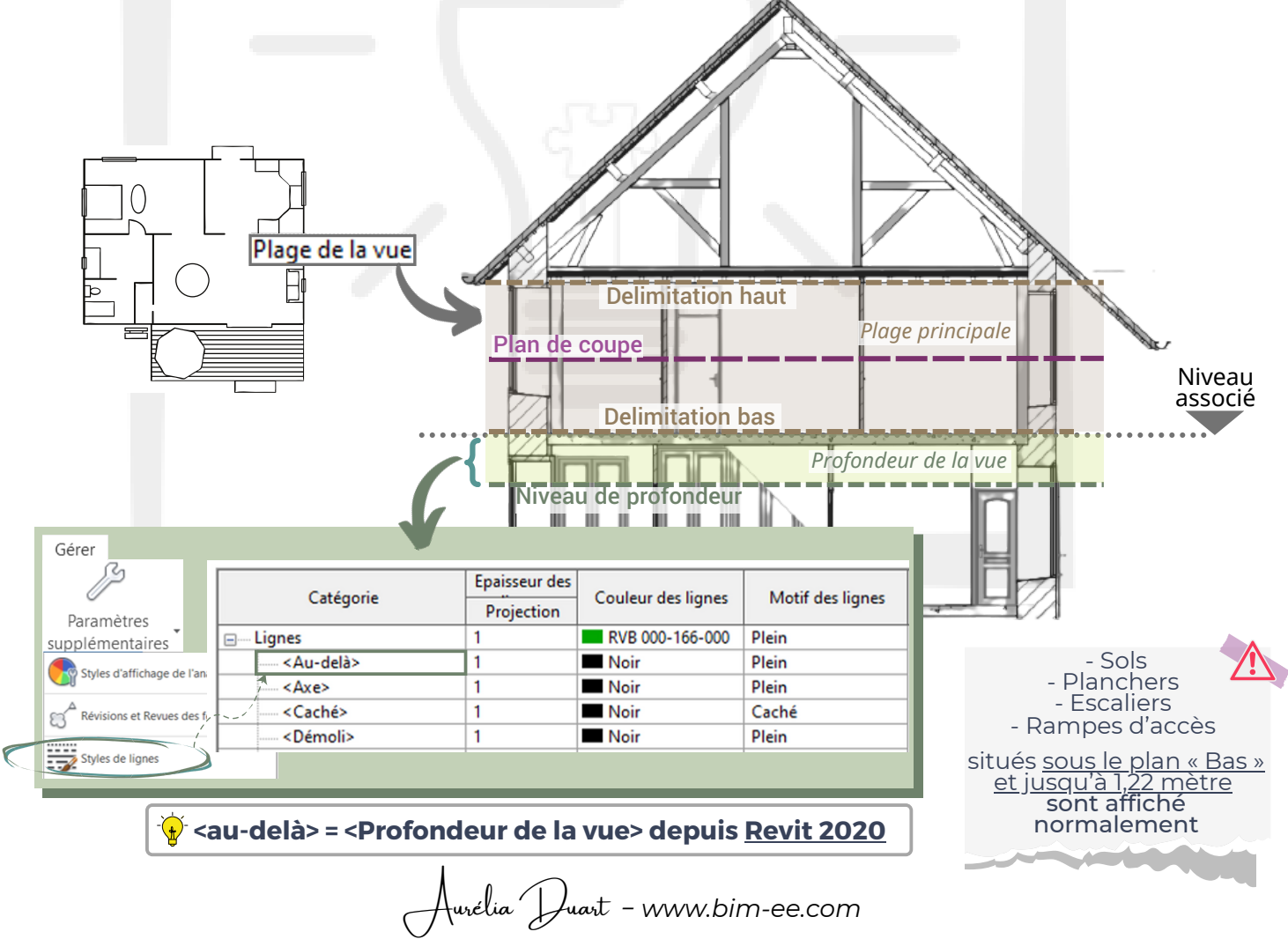

#### **PHASE DE CONSTRUCTION** (REMPLACEMENT DES GRAPHISMES)

👩 Contrôler l'affichage graphique des éléments en fonction de l'état de leur phase

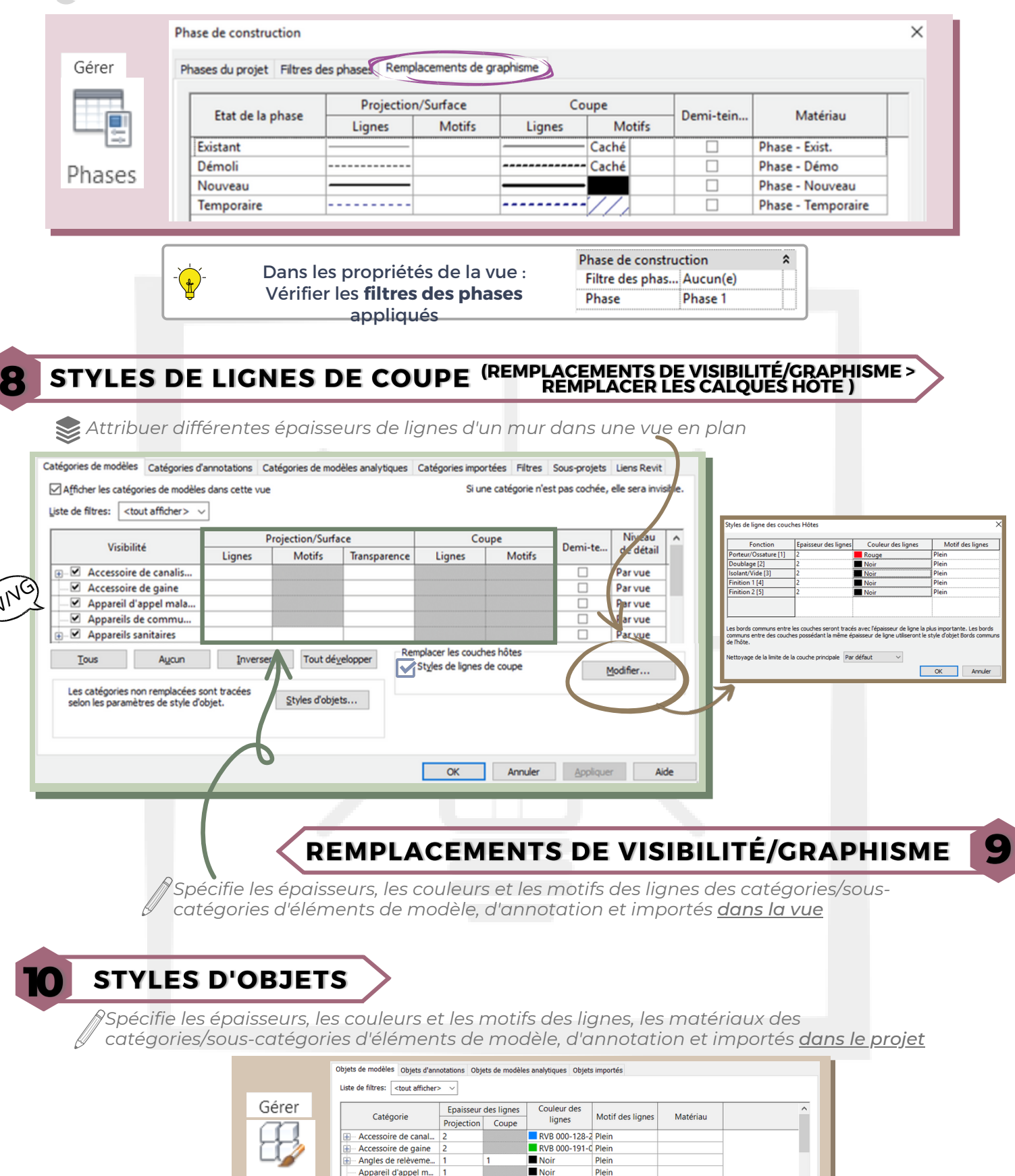

Noir

Rouge

Aurélia Duart - www.bim-ee.com

Plein

Nouvelle Supprimer Renommer

Styles

d'objets

Appareils de comm. — Appareils sanitaires

Sélectionner tout Ne rien sélect Inverser